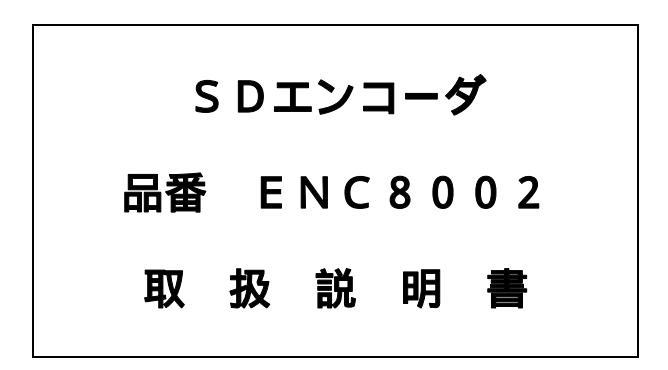

# DXアンテナ株式会社

このたびは、DXアンテナ製品をお買い上げいただきありがとうございます。 この装置を正しく理解し、ご使用いただくために、取扱説明書をよくお読みください。 お読みになった後は、いつでも見られるところに保存してください。

安全上のご注意

 記号は注意(危険・警告を含む)を促す内容があることをつげるものです。
 図の中に具体的な注意内容(左図の場合は警告または注意)が描かれています。
 記号は禁止の行為であることを告げるものです。図の中や近くに具体的な禁止内容 (左図の場合は分解禁止)が描かれています。
 記号は行為を強制したり指示する内容を告げるものです。図の中に具体的な指示内容 (左図の場合は電源プラグをコンセントから抜いてください)が描かれています。

**2** この内容を無視して、誤った取り扱いをすると、人が死亡または重傷を負う 可能性が想定される内容を示しています。

テレビ受信関連工事には技術と経験が必要ですので、お買い上げの販売店もしくは工事 店にご相談ください。

表示された電源電圧以外の電圧で使用しないでください。 火災や感電の原因となります。

この製品は屋内専用です。屋外で使用したり、水がかかる場所や、水などの入った容器 の近くなどで使用しないでください。火災や感電の原因となります。

この製品の電源コードを傷つけたり、破損したり、加工したり、無理に曲げたり、ねじったりしないでください。また、重いものをのせたり、加熱したり(熱器具に近づけたり) 引っ張ったりしないでください。火災や感電の原因となります。 電源コードが傷んだときは(心線の露出、断線など)お買い上げの販売店もしくは工事 店に交換をご依頼ください。そのまま使用すると火災や感電の原因となります。

万一内部に水などが入った場合は、まずこの製品のスイッチを切り、電源プラグを コンセントから抜いてお買い上げの販売店や工事店にご連絡ください。 そのまま使用すると火災や感電の原因となります。

この製品の通風孔などから内部に金属類や燃えやすいものなど異物を差し込んだりしないでください。火災や感電の原因となります。

この製品のカバーを開けたり、分解したりしないでください。 また、お客様による修理や改造はしないでください。感電やけがの原因となりますし、 性能維持ができなくなり、故障の原因となります。

万一、煙が出ている、変な臭いがするなどの異常状態のまま使用すると、火災や 感電の原因となります。すぐにこの製品の電源スイッチを切り、その後必ず電源 プラグをコンセントから抜いてください。煙がでなくなるのを確認して販売店も しくは工事店に修理をご依頼ください。

この製品のヒューズは、同一規格の容量および形状のものをご使用ください。また交換の際は、電源プラグをコンセントから抜いてください。火災や感電の原因となります。

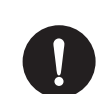

この内容を無視して、誤った取り扱いをすると、人が傷害を負う可能性が想 定される内容および物的損害のみの発生が想定される内容を示しています。

この製品を暖房機の付近や高温になる場所に置かないでください。 火災や破損の原因となることがあります。

この製品を湿気やほこりの多い場所に置かないでください。 火災や感電の原因となることがあります。

電源プラグを抜くときは、必ずプラグを持って抜いてください。電源コードを引っ張る とコードが傷つき、火災や感電の原因となることがあります。

ぬれた手で電源プラグを抜き差ししないでください。 感電の原因となることがあります。

お手入れの際には、ベンジン・アルコール・シンナーなどは使わないでください。塗装 がはげたり、変質することがあります。 お手入れは、柔らかい布で軽く拭き取ってください。化学雑巾を使用する際には、その 注意書に従ってください。

<販売店・工事店様の安全上のご注意 - お客様もお読みください>

**企 警告** この内容を無視して、誤った取り扱いをすると、人が死亡または重傷を負う 可能性が想定される内容を示しています。

表示された電源電圧以外の電圧で使用しないでください。 火災や感電の原因となります。

この製品の電源プラグは3ピンプラグです。必ず保護接地コンタクトを持った3ピンコン セントに挿入してください。

この製品は屋内専用です。屋外で使用したり、水がかかる場所や、水などの入った容器の近くなどで使用しないでください。火災や感電の原因となります。

この製品を暖房機や加湿器のそばなど高温になる場所、湯気が当たるような場所に設置 しないでください。燃えたりして、火災や破損の原因となります。

この製品のヒューズは、同一規格の容量および形状のものをご使用ください。また交換の際は、電源プラグをコンセントから抜いてください。火災や感電の原因となります。

取り付けネジや、ボルトや接栓は、締め付け力(トルク)に指定がある場合はその力(ト ルク)で締め付け、堅固に取り付け固定してください。落下や破損して、感電やけがや 故障の原因となります。

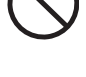

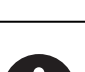

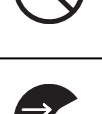

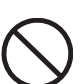

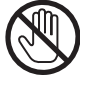

| 1.       | 製品概要                                                                                                    | 2        |
|----------|----------------------------------------------------------------------------------------------------|----------|
| 2.       | 特長                                                                                                    | 2        |
| 3.       | 使用上の注意                                                                                                    | 2        |
| 4.       | 各部の名称                                                                                                    | 3        |
| 4.       | 1 前面パネル                                                                                                    | 3        |
| 4.       | 2 背面パネル                                                                                                    | 4        |
| 5.       | 操作方法                                                                                                    | 5        |
| 5.       | 1 表示器説明....................................                                                                                                    | 5        |
|          | 5.1.1 メニュー画面遷移                                                                                                    | 5        |
|          | 5.1.2 衣示益基本                                                                                                    | 6<br>6   |
|          | 5.1.4 メニュー画面                                                                                                    | 6        |
| 5.       | 2 WEB 説明                                                                                                    | 8        |
|          | 5.2.1 動作条件                                                                                                    | 8        |
|          | 5.2.2 機器接続                                                                                                    | 8        |
|          | 5.2.3 接続                                                                                                    | 9        |
|          | 5.2.4 ログイン                                                                                                    | 10       |
|          | 5.2.6 設定                                                                                                    | 11       |
|          | 5.2.7 メンテナンス                                                                                                    | 14       |
|          | 5.2.8 ステータス                                                                                                    | 18       |
|          | 5.2.9 ログ表示                                                                                                    | 19       |
|          | 5.2.10 $\Box \mathcal{P}(\Box \mathcal{P} \land \Box \neg \neg \neg \neg \neg \neg \neg \neg \neg \neg \neg \neg \neg \neg \neg \neg \neg \neg$ | 19       |
| 5        | 5.2.TT ステーダス表示                                                                                                    | 19<br>20 |
| ۰.<br>د  |                                                                                                    | 20       |
| 6.       | 保寸部品父授于順                                                                                                    | 21<br>21 |
| - 0.<br> |                                                                                                    | ~ 1      |
| 1.       |                                                                                                    | 21       |
| 8.       | 仕様とブロックダイヤグラム                                                                                                    | 22       |
| 8.       | 1 規格                                                                                                    | 22       |
|          | 8.1.2 音声入力                                                                                                    | 22       |
|          | 8.1.3 映像符号化                                                                                                    | 22       |
|          | 8.1.4 音声符号化                                                                                                    | 22       |
|          | 8.1.5 TS 出力(MUX OUT)                                                                                                    | 23       |
|          | 8.1.6 監視、制御、警報インターフェース                                                                                                    | 23       |
| 0        | 8.1.7 一般江椋                                                                                                    | 23<br>24 |
| 0.       | 2                                                                                                    | 24<br>24 |
|          | 8.2.2 音声外部制御                                                                                                    | 24       |
| 8.       | 2 ブロックダイヤグラム                                                                                                    | 25       |
| 9.       | 外観図                                                                                                    | 26       |
| 10       | 付録                                                                                                    | 27       |
| 10       | .1 設定/参照表示一覧                                                                                                    | 27       |

### 1. 製品概要

この製品は、SDTV対応のMPEG2リアルタイムエンコーダです。 映像入力はNTSC(アナログ入力)に対応、音声出力はMPEG-1 Layer2およびMPEG-2 AAC 2ch に対応です ので、館内共聴システムやケーブルテレビの自主放送システム等に幅広く使用することができます。 LANポートを装備しており、外部制御に対応しています。 また、最新のMPEG-2チップセットの採用で、小形化、低消費電力化、低価格化を実現しています。

### 2. 特長

(1) 映像入力は、NTSC 入力 (アナログ) に対応。

- (2) 音声入力は、アナログ入力に対応。
- (3)映像符号化方式は、MP@ML に対応。
- (4) 音声符号化方式は、MPEG-2 AAC 2ch および MPEG-1 Audio Layer2 2ch に対応。
- (5) TS レートは、2~15Mbps に対応。
- (6) LAN ポートを装備し、外部制御に対応。
- (7) 音声入力はモノラル/ステレオ/デュアルモノに対応しており、外部との連動に対応可能。
- (8) 最新の MPEG-2 チップセットの採用で、小形化、低消費電力化、低価格化を実現

### 3. 使用上の注意

- (1)この製品は、AC100Vrmsの単相電源でご使用ください。またこの製品は、アースラインのある 3線式電源コードを通して接地します。電源プラグは必ず保護接地コンタクトを持った3ピンコンセン トへ挿入してください。
- (2)電源スイッチをON状態としても電源パイロットランプが点灯しない場合は、背面AC100V用3ピンコネクタの未挿入、またはヒューズの断線が生じていることが考えられますので、コネクタ・ヒューズの確認をお願いします。
- (3)この製品の開口部や放熱器は、通風および放熱のために設けております。開口部を塞いだり覆ったりしないようご注意ください。
- (4)ヒューズは同一規格の容量および形状のものをご使用ください。また交換の際には必ず電源コードを電源コンセントから抜いてください。
- (5) この製品の電源を切る場合、ソフトウェア制御で電源を OFF しますので、完全に電源が切れるまで 若干時間がかかります。
- (6)この製品の電源コードをはずす前には、必ず電源が完全に OFF 状態になっていることを確認してください。シャットダウン中に電源コードを抜くと、設定データの消失などトラブルの原因となることがあります。

この製品を処分するときは、産業廃棄物として処理してください。

## 4. 各部の名称

4.1 前面パネル

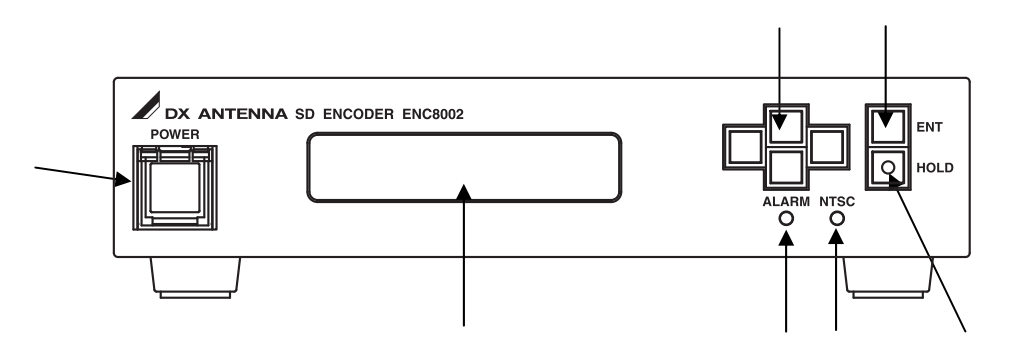

**電源スイッチ**[POWER]

この製品の電源をオン / オフするスイッチです。電源が入ると緑色のLEDが点灯します。

(注)この電源スイッチを OFF にしても、電源が完全に切れるまで若干時間がかかります。ソフトウェ アによるシャットダウン後に自動的に電源 OFF するためです。シャットダウン中に電源コードを 抜くと、設定データが消える場合がありますので、ご注意ください。

#### 表示パネル

この製品の設定内容などを表示します。

設定ボタン 設定箇所の選択や数値を入力するときに使用します。

アラームランプ [ALARM]

アラームが発生すると赤色に点灯します。正常時は消灯します。

NTSC ランプ (NTSC) アナログ入力に設定すると緑色に点灯します。

この機器はアナログ入力のみですので常に緑色に点灯します。

**確定ボタン**[ENT] このボタンを押して選択したデータを確定します。

ロックスイッチ [HOLD]

前面パネルの設定をロック/解除します。ロック時には緑色LEDが点灯します。 ロック解除時は消灯します。

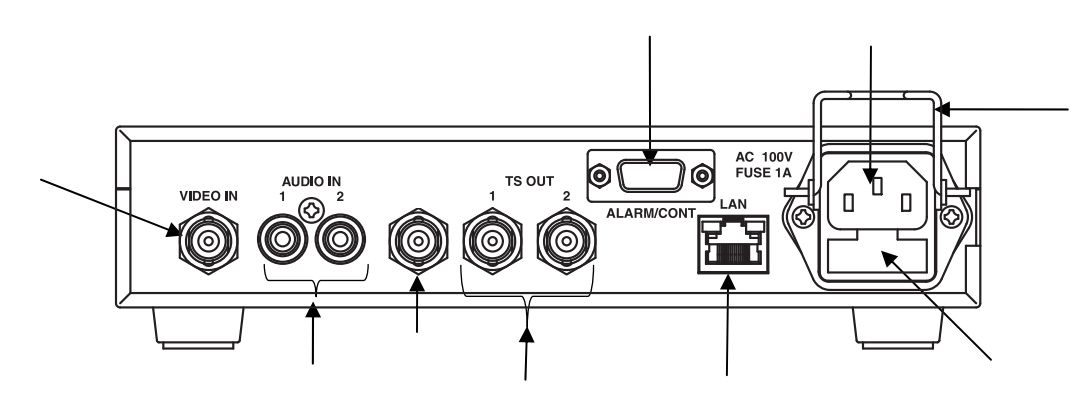

**アナログ映像入力端子**[VIDEO IN] アナログ映像の入力端子です。

**アナログ音声入力端子**〔AUDIO IN 1,2〕 アナログ音声の入力端子です。1(左)と2(右)を接続してください。

**T S 出力端子** [TS OUT 1,2] エンコーダ TS 信号を出力する端子です。 2 系統接続できます。 付属の BNC ケーブルで変調器 (MOD5007)の TS 信号入力端子と接続してください。

**アラーム検出端子** [ALARM/CONT] 警報出力 / 制御入力端子です。

**LANコネクタ**〔LAN〕 外部制御信号を入出力する LAN コネクタです。LAN ケーブルを介してパソコンと接続します。

#### AC100V電源入力端子

ヒューズホルダ付き AC100V 入力端子です。付属の電源コードを使用して、保護接地コンタクトを持った 3ピンコンセントに接続してください。シャットダウン中に電源コードを抜くと設定データが消える場 合がありますのでご注意ください。

#### ACインレットロック金具

付属の電源コードを固定することができ、不用意に抜けることを防止できます。

ヒューズ

ヒューズは 125V、1A を使用します。交換手順は 6.1 ヒューズ交換手順を参照してください。

# 5.操作方法

### 5.1 表示器説明

5.1.1 メニュー画面遷移

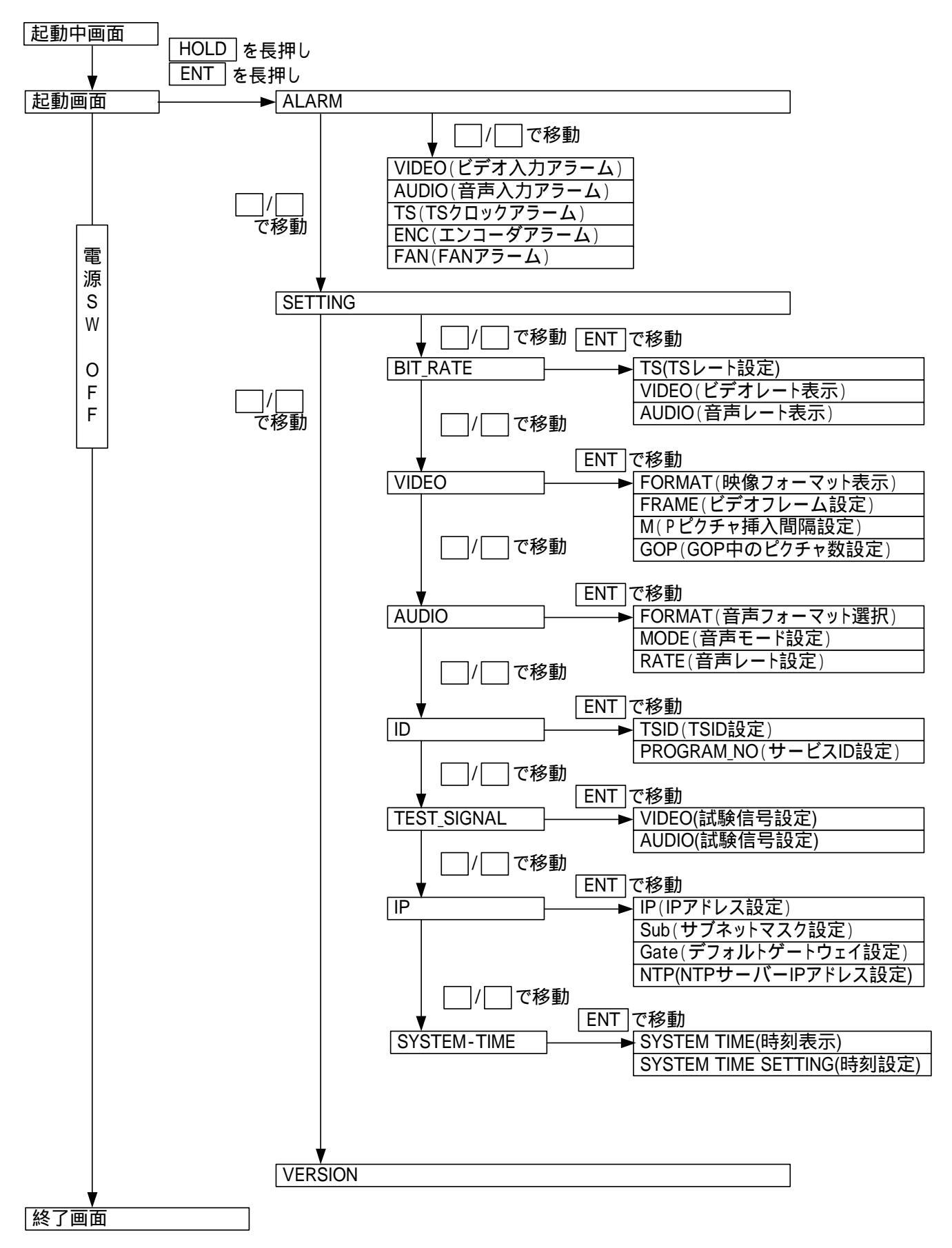

### 5.1.2 表示器基本

この製品前面の表示パネルに表示する内容は 1 行目 : モード名称および TS レート 2 行目 : { この製品の IP アドレス 機器状態 設定値 1 行目 : モードおよび TS レート S D T S = 0 6 . 0 0 0 M b p s VA ▲ 1 9 2 . 1 6 8 . 0 0 1 . 0 0 1 ▲ 2 行目 : IP アドレス 機器状態 設定値 2 行目 : IP アドレス 機器状態 設定値

### 5.1.3 起動画面

SD MEPG2 ENCODER Now Booting . . . .

| S D | T S = | 06. | 0 0 0 M b p s | VA |
|-----|-------|-----|---------------|----|
| 192 | . 16  | 8.0 | 01.001        |    |

起動中に「Now Booting....」を表示 します。

起動後この製品に設定されている IP ア ドレスが表示します。

### 5.1.4 メニュー画面

各メニューの選択を行います。

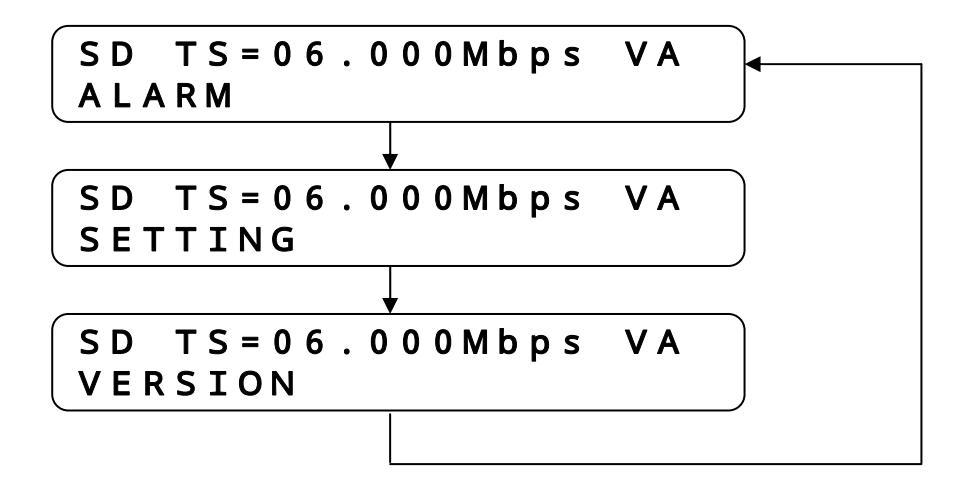

#### 5.1.4.1 アラーム画面

現在発生しているアラーム状態を表示します。

メニュー画面から「ALARM」を選択し、 / キーで各項目のアラーム状態を × で表示します。 アラームが発生しているときは、項目の最後にアラームの詳細内容が表示されます。 詳細項目が複数ある場合は、 / キーで表示させます。

(アラームの種類によっては、詳細内容が表示されない場合があります。)

アラーム項目

| 表示    | 説明                |           | ×         |
|-------|-------------------|-----------|-----------|
| VIDEO | 映像入力状態を示します。      | 映像入力正常    | 映像入力異常    |
| AUDIO | 音声入力状態を示します。      | 音声入力正常    | 音声入力異常    |
| TS    | TS クロックの状態を示します。  | TS クロック正常 | TS クロック異常 |
| ENC   | エンコードボードの状態を示します。 | エンコード正常   | エンコード失敗   |
| FAN   | FAN の状態を示します。     | FAN 正常    | FAN 異常    |

#### 表 5-1 アラーム状態表示

#### 5.1.4.2 SETTING 画面

エンコーダの各種設定および、機器の IP アドレスの設定を行います。 メニュー画面から「SETTING」を選択し、 / キーで各設定項目を表示します。

| 設定            | 項目          | 内容                                                                                                    |
|---------------|-------------|----------------------------------------------------------------------------------------------------|
| SELECT_SIGNAL |             | 入力信号源(NTSC)の選択を行います                                                                                                    |
| BITRATE       | TS          | TS のビットレートを設定します                                                                                                    |
|               | VIDEO       | VIDEO のビットレートを表示します                                                                                                    |
|               | AUDIO       | AUD10 のビットレートを表示します                                                                                                    |
| VIDEO         | FORMAT      | VIDE0 フォーマットを表示します                                                                                                    |
|               | FRAME       | VIDEO フレーム(ACCUM/NoACCUM)を設定します                                                                                           |
|               | М           | Pピクチャの挿入間隔(IP/IBP/IBBP)を設定します                                                                                             |
|               | GOP         | 1GOP 中のピクチャ数を設定します                                                                                                    |
| AUDIO         | FORMAT      | AUD10 フォーマット(AAC2ch/MPEG1L2)を設定します                                                                                        |
|               | MODE        | 音声モード(STEREO/MONO/DUALMONO)を設定します                                                                                         |
|               | RATE        | 音声のビットレートを設定します                                                                                                    |
| ID            | TS_ID       | TSID を設定します                                                                                                    |
|               | PROGRAM_ID  | プログラム ID を設定します                                                                                                    |
|               | PMT         | PMT の PID 値を設定します                                                                                                    |
|               | PCR         | PCR の PID 値を設定します                                                                                                    |
|               | VIDEO       | VIDEO の PID 値を設定します                                                                                                    |
|               | AUDIO       | AUDIO の PID 値を設定します                                                                                                    |
| TEST_SIGNAL   | VIDEO       | 映像テスト信号の設定(無効/カラーバー/スクロール)を行います                                                                                           |
|               | AUDIO       | 音声テスト信号の設定(無効/-20dBFs/-18dBFs)を行います                                                                                       |
| IP            | IP          | 機器の IP アドレスを設定します                                                                                                    |
|               | SUB         | サブネットマスクを設定します                                                                                                    |
|               | Gate        | デフォルトゲートウェイを設定します                                                                                                    |
|               | NTP         | NTP サーバの IP アドレスを設定します                                                                                                    |
| SYSTEM TIME   | SYSTEM TIME | システム時刻を表示します。 ENT キーを押すとシステム時刻を設<br>定できますが、本体表示パネルで時刻設定を行なった場合は、以後タ<br>イムサーバーでの時刻の校正は行いません。<br>設定方法は5.4項 時刻情報の取得をご確認ください。 |

5.1.4.3 VERSION 画面 装置のファームウェアのバージョン情報を表示します。 メニュー画面から「VERSION」を選択するとファームウェアバージョンを表示します。

### 5.2 WEB 説明

#### 5.2.1 動作条件

| 検証済み Browser | : | Internet Explorer6.0 |
|--------------|---|----------------------|
|              | : | Internet Explorer7.0 |
|              | : | Internet Explorer8.0 |

アドレスバーの更新ボタンの隣にある「互換表示」ボタンを有効にしてご使用ください。

#### 5.2.2 機器接続

この製品のパラメータはイーサーネットワーク経由でWEBにより設定/監視を行います。この製品の設 定項目としては、サービス設定、出力チャンネル設定、アラーム表示、バージョン表示を行うことが できます。

HUB での接続例

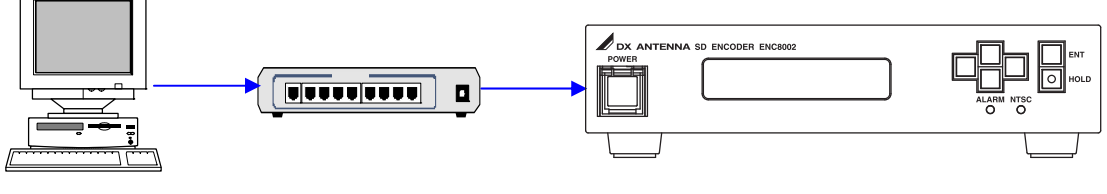

図 5-1 ストレートケーブル接続

直接接続の例

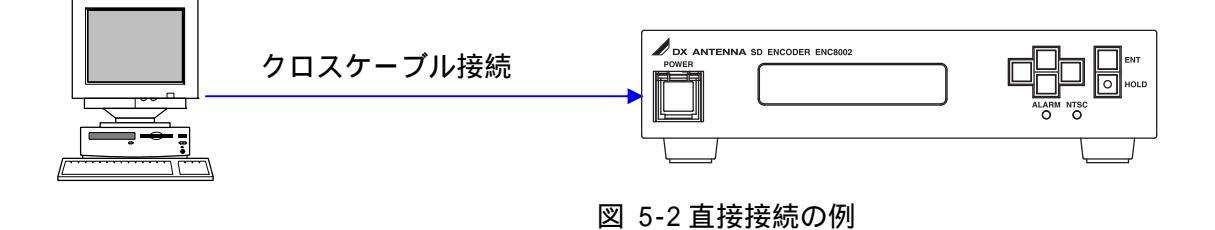

### 5.2.3 接続

Internet Explorer を起動し、アドレス欄に IP アドレスを入力して「Enter」で決定します。 この製品の IP アドレス初期値は「192.168.1.1」になっています。 ブラウザが Internet Explorer 8.0の場合は、接続後に「互換表示」ボタンを有効にしてください。

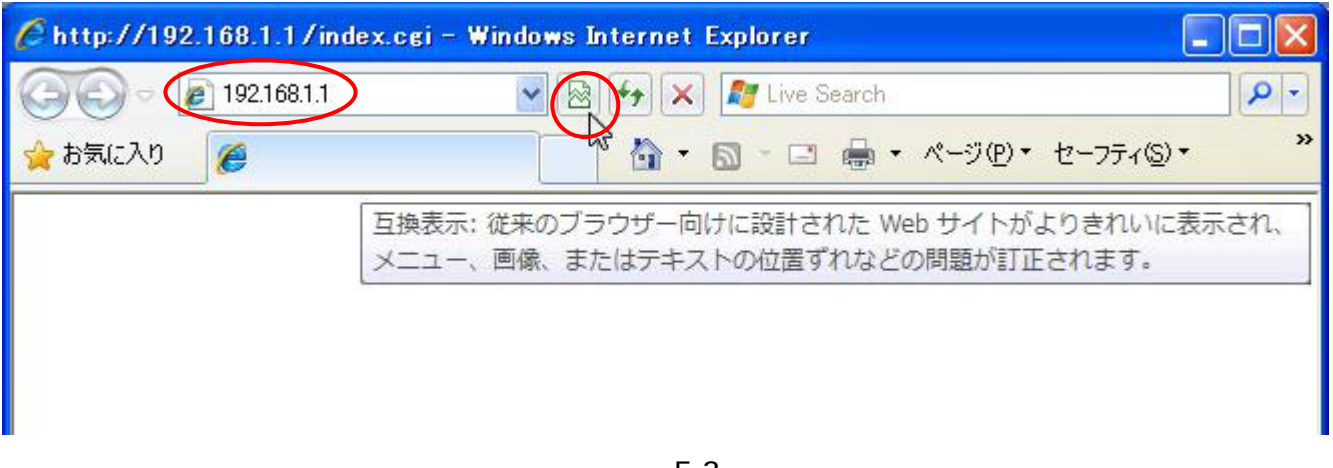

図 5-3

機器の設定/監視画面が表示します。 WEB画面は情報画面、設定画面、状態表示画面の3画面構成になっています。

| 情報画面                                                                                     |                                                          |                               | 設定正                    | 画面                     |                                |                       |
|------------------------------------------------------------------------------------------|----------------------------------------------------------|-------------------------------|------------------------|------------------------|--------------------------------|-----------------------|
| 😭 🏟 🏉 館内共聴 - Encoder                                                                     |                                                          |                               |                        | â • 🛛 • 🖶              | <ul> <li>■ ページ(P) ・</li> </ul> | (Ŏ) ツール( <u>O</u> ) ▼ |
| 館内共聴                                                                                     | I)コーな設定(SDのみ) メン                                         | テナンス                          |                        |                        |                                | ~                     |
| Encoder                                                                                  | 入力信号                                                     |                               |                        |                        |                                |                       |
| ログアウト         Ver. 02.03           IP:         192.168.1.23           画面モード切替         設定 | <b>信号選択</b><br>ソース ・ ・ ・ ・ ・ ・ ・ ・ ・ ・ ・ ・ ・ ・ ・ ・ ・ ・ ・ | ナログ                           | ○デジタル                  | /(SDI)                 |                                | =                     |
| 詳細情報ツリー     展開     閉じる                                                                   | SD設定                                                     |                               |                        |                        |                                |                       |
| □ 入力信号 □ SD設定 ビナレート TSレート: 6000kbps ビデオレート: 5.2Mbps オーディオレート: 128kbns                    | <b>ビットレート</b><br>TSレート 60<br>ビデオレート 5.2M                 | 00kbps<br>1bps                | オーディオ                  | レート 128kbps            |                                |                       |
| <ul> <li>● 1000 日本の1000000000000000000000000000000000000</li></ul>                       |                                                          | フレーム蓄積(ACCUI<br>(1)   〇 IBP(ź | M) ○1フレー<br>2) ⊙IBBP(3 | ム 蓄積なし (NoACCUM)<br>i) | 設定                             | ×                     |
| レート: 128Kbps<br><b>T5パケオ設定</b><br>TSID: 0X0001<br>プログライヤ: 1                              | ステータス (*)印…未確認の:                                         | エラーメッセージあり                    | 画                      | 面自動更新 停止 💌             | 更新                             |                       |
| PMT PID: 0X0100<br>PCR PID: 0X0200<br>VIDEO PID: 0X0200                                  | エンコーダ書<br>ENC VIDEO AUDIO<br>UNIT INPUT INPUT            | <b>入力信号</b><br>TS CLK ソーズ     | SD/HD 7/10             | 本体<br>(学)などですなし~ト FAI  | <b>設定書込み</b><br>N FROM         |                       |
| AUDIO PID: 0X1010<br>試験信号<br>映像信号: 無効                                                    | 正常正常正常                                                   | 正常 710%                       | SD                     | 無 5.2Mbps 正常           | # 正常                           |                       |
| 「ージが表示されました」                                                                             |                                                          |                               |                        | 🏹 🌍 インターネ              | <u>୬</u> ト                     | 💐 100% 🔻              |

状態画面

#### 5.2.4 **ログイン** この製品^

| の製品へのアクt | セスする場合、ユーザー名とパスワードを入力します。      |
|----------|--------------------------------|
| ユーザー名    | 名 :admin                       |
| パスワート    | ド :admin                       |
|          | Login ID:<br>Password:<br>ログイン |
|          | ※   5-5                        |

注) ユーザー名、パスワード等の変更については 5.2.7.4 項 設定ファイル をご参照ください。

### 5.2.5 情報表示

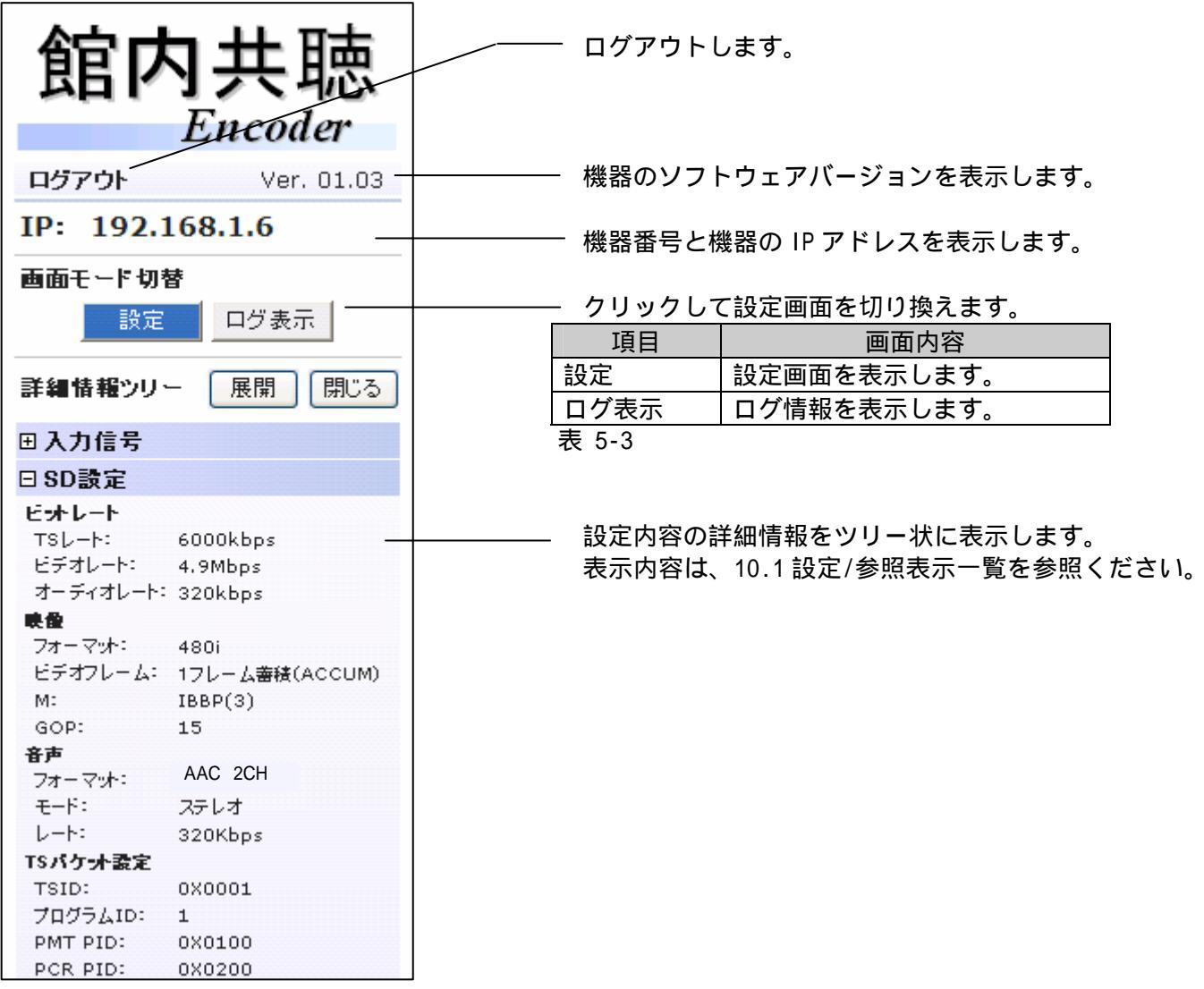

5.2.6 設定

この製品への各種設定を行います。

| TSレート<br>ビデオレート | 60 OOkbps<br>4.9Mbps | オーディオレート 320kbps              |
|-----------------|----------------------|-------------------------------|
| 映像              |                      |                               |
| フォーマット          | 480i                 |                               |
| ビデオフレーム         | ● 1フレーム 蕃積(ACCUM)    | ○1フレーム 蓄積なし(NoACCUM)          |
| м               | ○ IP(1) ○ IBP(2)     | ⊙ IBBP(3)                     |
| GOP             | 15 💌                 |                               |
| 音声              |                      |                               |
| フォーマット          | OMPEG1-L2 ⊙AAC 2CH   | ○AAC 5.1CH                    |
| モード             | ⊙ステレオ ○デュアルモノ        | / <b>○</b> モノ                 |
| ノート             |                      | ○ 256Kbps ○ 320Kbps ○ 384Kbps |

| 番号 | 項目     | 内容                                                                   |
|----|--------|----------------------------------------------------------------------|
|    | 設定画面タブ | 設定する内容に応じて各設定画面を選択します。<br>エンコーダ設定 :エンコーダの各設定を行います。<br>メンテナンス :保守用です。 |
|    | 設定画面   | 選択された設定画面を表示します。                                                     |
|    | デフォルト  | 選択している画面の設定情報をデフォルト値(工場出荷設<br>定)に戻します                                |
|    | キャンセル  | 編集中の内容をキャンセルし、現在設定されている元の値<br>に戻します。                                 |
|    | 設定     | 編集した画面の設定内容を機器へ反映させます。                                               |

表 5-4

### 5.2.6.1 ビットレート設定 ビットレートの設定を行います。

| ビットレート |        |        |          |         |  |
|--------|--------|--------|----------|---------|--|
| TSU-ŀ  | 60     | 00kbps |          |         |  |
| ビデオレート | 4.9Mb; | os     | オーディオレート | 320kbps |  |

図 5-8

| 項目       | 内容                                       |
|----------|------------------------------------------|
| TSレート    | エンコーダから出力される TS のビットレートを設定します。           |
| ビデオレート   | TS レートで設定された値から算出されたビデオビットレート<br>を表示します。 |
| オーディオレート | 音声設定で設定されたオーディオビットレートを表示します。             |

表 5-5

# 5.2.6.2 映像設定

| - 映像    |         |                 |                      |
|---------|---------|-----------------|----------------------|
| フォーマット  | 480i    |                 |                      |
| ビデオフレーム | ⊙1フレーム書 | 蓄積(ACCUM)       | ○1フレーム 蓄積なし(NoACCUM) |
| М       | ○ IP(1) | <b>O</b> IBP(2) | ⊙ IBBP(3)            |
| GOP     | 15 💌    |                 |                      |

図 5-9

| 項目      | 内容                    |
|---------|-----------------------|
| フォーマット  | ビデオフォーマットを表示します。      |
| ビデオフレーム | フレーム蓄積あり / なしを選択します。  |
| М       | Pピクチャ挿入間隔を選択します。      |
| GOP     | 1フレームあたりのピクチャ数を設定します。 |
|         | 表 5-6                 |

### 5.2.6.3 音声設定

| ř | 音声     |            |           |                  |           |           |  |
|---|--------|------------|-----------|------------------|-----------|-----------|--|
|   | フォーマット | O MPEG1-L2 | 💿 AAC 2CH | Q AAC 5.1CH      |           |           |  |
|   | モード    | ◎ステレオ      | ○デュアルモノ   | О <del>т</del> и |           |           |  |
|   | レート    | 📀 128Kbps  | O 192Kbps | O 256Kbps        | 🔘 320Kbps | 🔿 384Kbps |  |
|   |        |            |           |                  |           |           |  |

図 5-10

| 項目     | 内容                                                                                      |
|--------|-----------------------------------------------------------------------------------------|
| フォーマット | 音声フォーマットを設定します。<br>AAC 5.1ch は設定できません。                                                  |
| モード    | 音声モードを設定します。<br>音声モードは外部入力による操作が優先されます。<br>外部入力による音声モード切換については、8.2.2 音声外<br>部制御を参照ください。 |
| レート    | 音声のビットレートを設定します。                                                                        |
|        | 表 5-7                                                                                   |

# 5.2.6.4 TS パケット設定

| 出力 TS の<br> | )各パラメータを討<br>( <b>定</b> | 設定します。    |                      |  |
|-------------|-------------------------|-----------|----------------------|--|
| TSID        | 0x <sup>0001</sup>      | プログラムID   | 1                    |  |
| PMT PID     | 0x0100                  | PCR PID   | 0x <mark>0200</mark> |  |
| VIDEO PID   | 0x <mark>0200</mark>    | AUDIO PID | 0x <mark>1010</mark> |  |

図 5-11

# 5.2.6.5 試験信号設定

| 試験信号 |      |                  |                  |
|------|------|------------------|------------------|
| 央像信号 | ⊙ 無効 | ○カラーバー(スクロール)    | ○カラーバー           |
| 音声信号 | ⊙ 無効 | ◯ 1kHx (-18dbFs) | ◯ 1kHx (-20dbFs) |

図 5-12

| 項目     | 内容                       |
|--------|--------------------------|
|        | 試験信号の設定ができます。            |
|        | 入力信号をエンコードする場合は無効に設定します。 |
| 辛吉試験信号 | 試験信号の設定ができます。            |
|        | 入力信号をエンコードする場合は無効に設定します。 |
|        | 表 5-8                    |

### 5.2.7 メンテナンス

5.2.7.1 メンテナンスの認証

メンテナンス画面を選択する場合はパスワードを求められます。

Internet Explorer7.0/8.0の場合

(1) メンテナンスタブを選択すると「認証できませんでした」というダイヤログが表示されますの で、OKをクリックします。

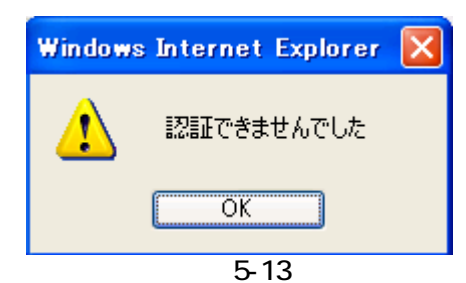

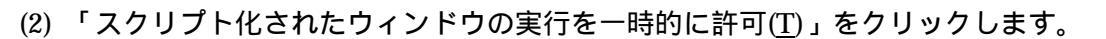

| 🖌 🗸 🖉 http://192.168.1.10/index.cgi                       | Google                                                                |
|-----------------------------------------------------------|-----------------------------------------------------------------------|
| イル(E) 編集(E) 表示(V) お気に入り(A) ツール(D) ヘルプ(H)                  |                                                                       |
| 🔅 🎓 館内共聴                                                  | 🟠 • 🔝 - 🖶 • 📑 ページ(P) • 🎯 ツール(O)                                       |
|                                                           |                                                                       |
| この Web サイトはスクリプト化されたウィンドウを使用して情報を依頼しています。この Web サイトを信頼してい | る場合、ここを切っかして、スカリプト化されたウィンドウを許可してください。                                 |
| この Web サイトはスクリプト化されたウィンドウを使用しで情報を依頼しています。この Web サイトを信頼してい | る場合、ここをかいったして、スクリプト化されたウインドウを許可してください。<br>スクリプト化されたウィンドウの実行を一時的に許可(I) |

図 5-14

- (3) 再度メンテナンスタブを選択するとパスワード入力画面が表示されます。
- (4) パスワードの初期値「admin」を入力し「OK」をクリックするとメンテナンス画面が表示され ます。

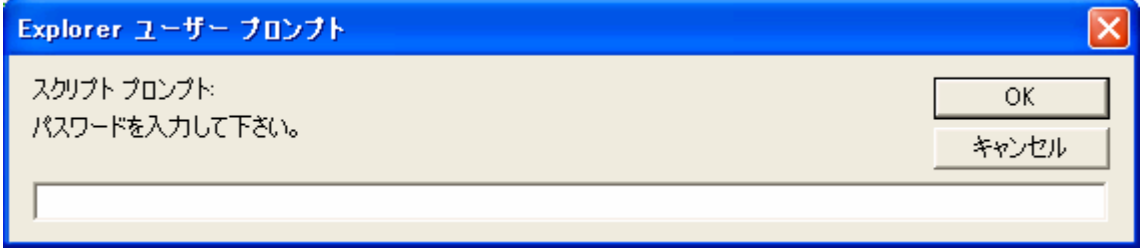

図 5-15

## 5.2.7.2 ソフトウェアバージョンアップ ソフトウェアのバージョンアップを行います。

|                          | <u>参照</u><br><i>ファイル</i> 送出  |
|--------------------------|------------------------------|
| ブートROM Version: 02.03    | 拡張ROM Version: 02.03 (起動中)   |
| CPU Board Version: 01.21 | Enc I/F Board Version: 02.00 |
| Front Version: 0.7       |                              |
| CPLD Version: 03.1       | CNTL Version: 04.5           |
| MAIN FPGA Version: 04.5  | Sub FPGA Version: 00.0       |
| 設定データ読み込み元: ExtRom       | RAMディスク読み込み元: ExtRom         |

図 5-16

| 番号 | 項目       | 内容                         |
|----|----------|----------------------------|
|    | <u> </u> | ソフトウェアのアプリケーションファイルを指定     |
|    |          | します。                       |
|    | ファイル送出   | 選択したファイルを機器へ送出します。         |
|    | パージョンキテ  | ソフトウェアや FPGA のバージョンを表示します。 |
|    | パーション表示  | また、データの読み込み元を表示します。        |
|    |          | 表 5-9                      |

#### 【バージョンアップ手順】

- (1) ソフトウェアのアプリケーションファイルを指定します。
- (2)「ファイル送出」をクリックし、機器へ送出します。
- (3) アップロード終了後、機器を再起動します。
- (4) 拡張 ROM のバージョンが更新されていることを確認します。

| 項目            | 内容                                                      |
|---------------|---------------------------------------------------------|
| ブート ROM       | ブート ROM のソフトウェアバージョンを表示します。                             |
|               | 拡張 ROM のソフトウェアバージョンを表示します。                              |
| 拡張 ROM        | 迪吊は拡張 RUM のソノトリェアから起動しまり。<br>ソフトウェアボージェンアップで書き拾きが行われてのは |
|               | ソフトリェアハーションアップで書き換えが行われるのは<br>拡張 ROM のみです。              |
| CPU Board     | CPU 部の FPGA バージョンを表示します。                                |
| ENC I/F Board | TS 処理部の FPGA バージョンを表示します。                               |
| FRONT         | フロント部の FPGA バージョンを表示します。                                |
| CPLD          | エンコーダ部の PLD バージョンを表示します。                                |
| CNTL          | エンコーダ部のファームウェアバージョンを表示します。                              |
| MAIN FPGA     | エンコーダ部の FPGA バージョンを表示します。                               |
| SUB FPGA      | エンコーダ部の FPGA バージョンを表示します。                               |
| 設定データ読み込み元    | 設定データの読み込み元を表示します。                                      |
| RAM ディスク読み込み元 | RAM ディスクデータの読み込み元を表示します。                                |
|               | 表 5-10 バージョン表示詳細                                        |

# 5.2.7.3 機器メンテナンス

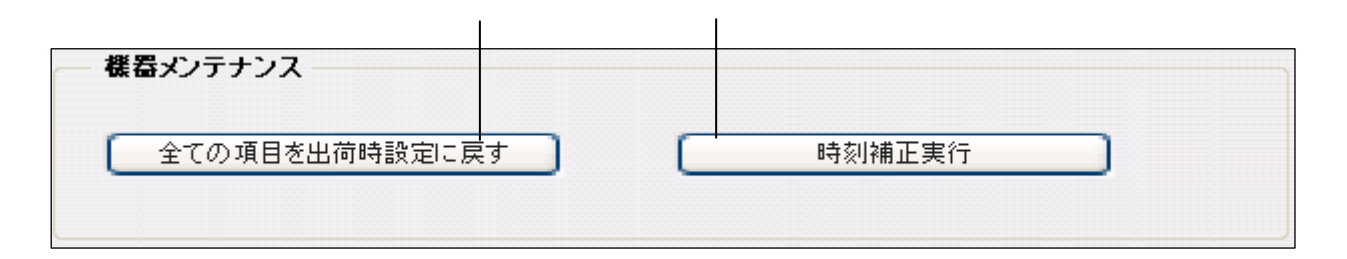

図 5-17

| 番号 | 項目              | 内容                                                                        |
|----|-----------------|---------------------------------------------------------------------------|
|    | すべての項目を出荷時設定に戻す | 工場出荷時設定に戻します。                                                             |
|    | 時刻補正実行          | 機器内部の時刻校正を行います。<br>時刻設定を初期化する場合にも使用します。<br>時刻情報の取得方法については5.4項をご確認<br>ください |

表 5-11

### 5.2.7.4 設定ファイル

|   |                                      |   | 参照 | ファイル送出 |
|---|--------------------------------------|---|----|--------|
|   |                                      |   |    |        |
| ~ | and a second life to a second second | - |    |        |

図 5-18

| 番号 | 項目                 | 内容                   |
|----|--------------------|----------------------|
|    | 参照                 | 設定ファイルを指定します。        |
|    | ファイル送出             | で選択したファイルを機器へ送出します。  |
|    | 設定ファイルを PC にダウンロード | 機器の設定ファイルをダウンロードします。 |

表 5-12

| 項目                    | 内容                                                |
|-----------------------|---------------------------------------------------|
| NIT_INSERT=0          | NITを送出する/送出しないを選択します。                             |
| MACRO_VISION=0        | MACRO_VISION=1:入力信号にマクロビジョンがある場合にエンコー<br>ドを停止します。 |
| EXT_DELAY=0           | 保守用のパラメータですので変更しないでください。                          |
| MPEG_TYPE=4           | 保守用のパラメータですので変更しないでください。                          |
| VIDEO_STREAM_TYPE=224 | 保守用のパラメータですので変更しないでください。                          |
| AUDIO_STREAM_TYPE=192 | 保守用のパラメータですので変更しないでください。                          |
| OFF_SIG=0             | 保守用のパラメータですので変更しないでください。                          |
| NIT_INTERVAL=77       | 保守用のパラメータですので変更しないでください。                          |
| LAST_FRAME_TYPE=130   | 保守用のパラメータですので変更しないでください。                          |
| WEB_USER=admin        | WEB 画面のユーザー名を指定します。                               |
| WEB_PASSWORD=admin    | WEB 画面のパスワードを指定します。                               |
| TELNET_USER=admin     | TELNET のユーザー名を指定します。                              |
| TELNET_PASSWORD=admin | TELNET のパスワードを指定します。                              |
| FTP_USER=admin        | FTP のユーザー名を指定します。                                 |
| FTP_PASSWORD=admin    | FTPのパスワードを指定します。                                  |
| NTP_CYCLE=3600        | 時刻校正のサイクルを秒単位で指定します。                              |

# 表 5-13 設定ファイル内容

### 5.2.7.5 設定データ

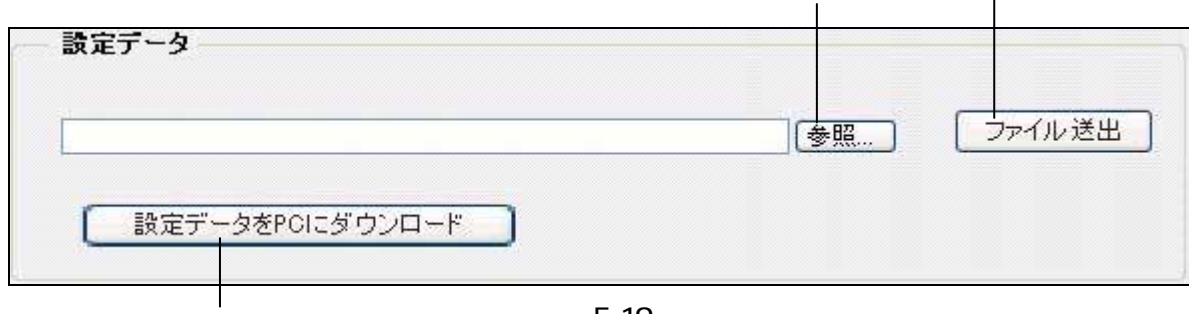

図 5-19

| 番号 | 項目                | 内容                  |
|----|-------------------|---------------------|
|    | 参照                | 設定データファイルを指定します。    |
|    | ファイル送出            | で選択したファイルを機器へ送出します。 |
|    | 設定データを PC にダウンロード | 機器の設定データをダウンロードします。 |

# 5.2.8 ステータス

この製品の内部の状態を表示します。

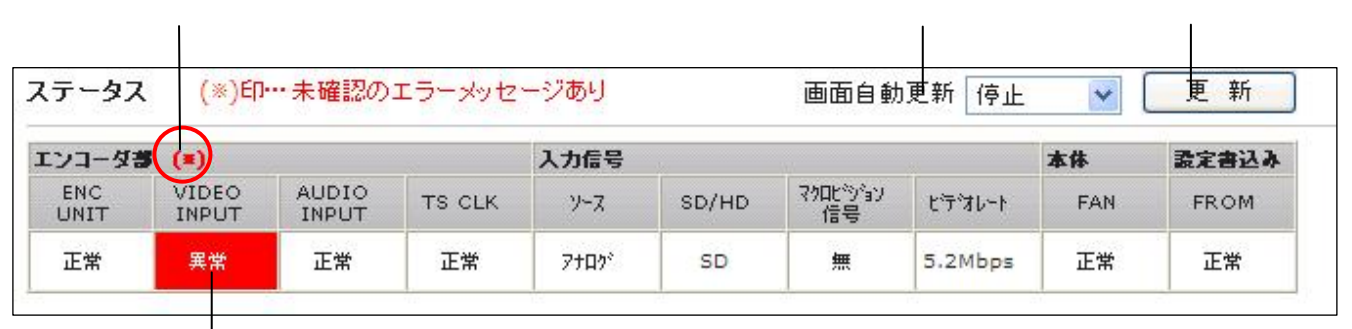

### 図 5-20

| 番号 | 項目      | 内容                                                                                           |
|----|---------|----------------------------------------------------------------------------------------------|
|    | ステータス表示 | 各部の状態を表示します。<br>最後に取得した情報を保持します。                                                             |
|    | 更新      | 現在のステータス情報を取得し、画面を更新します。                                                                     |
|    | 画面自動更新  | 1秒 / 5秒 / 10秒毎に自動でステータス情報を取<br>得し、画面を更新します。                                                  |
|    | (*)     | WEBを開いたとき、過去に機器にステータス異常があった場合に(*)が表示されます。<br>(*)をクリックすると一覧画面が表示されます。<br>(*)は、一覧画面で消すことができます。 |

表 5-15

| 項目    | 表示項目        | 内容                             |                          |  |  |
|-------|-------------|--------------------------------|--------------------------|--|--|
|       | ENC UNIT    | 正常                             | 異常 (エンコードユニット部に異常があります。) |  |  |
| エンコーダ | VIDEO INPUT | 正常                             | 異常 ( ビデオ入力信号に異常があります。)   |  |  |
|       | AUDIO INPUT | 正常                             | 異常(音声入力信号に異常があります。)      |  |  |
|       | TS CLK      | 正常                             | 異常 ( TS クロックに異常があります。)   |  |  |
|       | ソース         | 入力信号設定(デジタル / アナログ)を表示します。     |                          |  |  |
| 入力信号  | SD/HD       | アナログ信号の場合 SD を表示します。           |                          |  |  |
| 7/165 | マクロビジョン信号   | 入力信号に含まれるマクロビジョン信号の有無を表示しまで    |                          |  |  |
|       | ビデオレート      | 出力され                           | いるビデオビットレートを表示します。       |  |  |
| 本体    | FAN         | 正常 FAN に異常があります。               |                          |  |  |
| 設定書込み | FROM        | 正常 異常(フラッシュ ROM への書込みに失敗しました。) |                          |  |  |

表 5-16 ステータス状態

### 5.2.9 ログ表示

この製品の処理内容のログとステータスログを表示します。 ログ保存は 500 行です。

5.2.10 **ログ(コントローラ)** 

機器が行なっている処理状態を表示します。

| ログ(コントローラ) ステータス表示                                                                                         |                    |
|----------------------------------------------------------------------------------------------------|--------------------|
| <br>1970/01/01 09:00:00 HD/SD Encoder起動<br>  1970/01/01 09:00:10 BCB100制御エラー イベント待継々イルアウ                   | <u>ه</u>           |
| 1970/01/01 09:00:10 エンコード停止NG<br>1970/01/01 09:00:11 RCB100イベント取得(パラメータ設定)                                 | '                  |
| 1970/01/01 09:00:11 パラメータセット<br>1970/01/01 09:00:12 RCB100イベント取得(エンコード開始)                                  |                    |
| 1970/01/01 03:00:13 接点入力変更<br> 1970/01/01 09:00:14 RCB100イベント取得〈エンコード停止〉                                   |                    |
| 1970/01/01 09:00:14 エンコード停止<br>1970/01/01 09:00:14 RCB100イベント取得(パラメータ設定)<br>1970/01/01 09:00:14 ポーム・ウォット   |                    |
| 1970/01/01 09:00:16 RCB100イベント取得(エンコード開始)<br>1970/01/01 09:00:16 エンコード開始                                   |                    |
| 1970/01/01 09:00:16 入力信号変更(SD)<br>1970/01/01 09:00:17 RCB100イベント取得(エンコード停止)<br>1970/01/01 09:00:17 エンコード信止 |                    |
| 1970/01/01 09:00:17 RCB100イベント取得(パラメータ設定)<br>1970/01/01 09:00:17 パラメータセット                                  |                    |
| 1970/01/01 09:00:19 RCB100イベント取得《エンコード開始》<br>1970/01/01 09:00:19 エンコード開始                                   |                    |
|                                                                                                    |                    |
| 画面白針亜新 信止 🗨 亜 新                                                                                            | ■<br>ログファイル/ダウンロード |
|                                                                                                    |                    |

図 5-21

# 5.2.11 ステータス表示

機器のスタース情報を表示します。

| ログ(コントローき                                                                                                    | ラ) ステータス表示                                                                                                    |                      |
|----------------------------------------------------------------------------------------------------|----------------------------------------------------------------------------------------------------|----------------------|
| 1970/01/01 09<br>1970/01/01 09<br>1970/01/01 09<br>1970/01/01 09<br>1970/01/01 09<br>1970/01/01 09<br>1970/01/01 09 | <ul> <li>ステータス表示</li> <li>(200:16 エンコード停止</li> <li>(200:16 入力信号 (デジタル)</li> <li>(200:16 入力信号 (SD)</li> <li>(200:16 入力信号 (非マクロジョン)</li> <li>(200:16 映像ステータスOK</li> <li>(200:16 音声ステータスOK</li> <li>(200:16 TSクロックOK</li> </ul> |                      |
| ┃<br>■面自動更新 <b> </b> 停                                                                                              | 止 更新                                                                                                    | <b>ロ</b> グファイルダウンロード |

図 5-22

#### 5.3 LED 表示説明

「POWER」

電源の状態を表示します。通電時は緑色に点灯します。

「HOLD」

前面パネルにおけるキーのホールド状態を表示します。

| LED 表示状態 | 状態    |
|----------|-------|
| 緑色点灯     | キーロック |
| 消灯       | 解除    |

表 5-17

r ALARM ر

アラームの有無を表示します。

赤色点灯時には5.1.4.1 アラーム画面 をご確認ください。

| LED 表示状態 | 状態       |
|----------|----------|
| 消灯       | 正常稼動     |
| 赤色点灯     | アラーム発生有り |
|          | 表 5-18   |

「NTSC」

入力をアナログにした場合に表示します。

| LED 表示状態 | 状態        |
|----------|-----------|
| 緑色点灯     | アナログ入力設定時 |
| 消灯       | デジタル入力設定時 |
|          | 表 5-19    |

#### 5.4 時刻情報の取得

機器内部で生成される時刻情報は、電源起動後に機器のシステム時刻が設定されなければ正しいログや ステータス情報が出力されません。

機器のシステム時刻を設定するには、以下表 5-20 の時刻モードの設定が必要です。

設定された時刻モードを変更する場合は、メンテナンス画面から「時刻補正実行」を選択し初期化する 必要があります。また、機器の電源を遮断した場合も初期化されますので起動時に同様の手順で設定が必 要です。

| 時刻モード | 設定方法                                                      | 時刻校正                    |
|-------|-----------------------------------------------------------|-------------------------|
| NTP   | 電源起動後、タイムサーバーから時刻を取得<br>した場合は自動的に NTP モードとなります。           | タイムサーバーで時刻の校正<br>を行います。 |
| 手動    | 本体表示パネルの SETTING メニューから手動<br>でシステム時刻を設定すると手動モードにな<br>ります。 | 時刻の校正は行いません。            |

表 5-20

NTPモード

タイムサーバーの IP アドレスは、本体表示パネルの SETTING メニューで行います。 初期値は、192.168.1.100 です。

手動モード

手動モードは、本体表示パネルのメニュー画面から設定します。 タイムサーバ等で時刻の設定が できない場合のログやステータス用時刻の設定モードです。簡易設定のため設定後、時刻は校正さ れません。

# 6.保守部品交換手順

6.1 ヒューズ交換手順

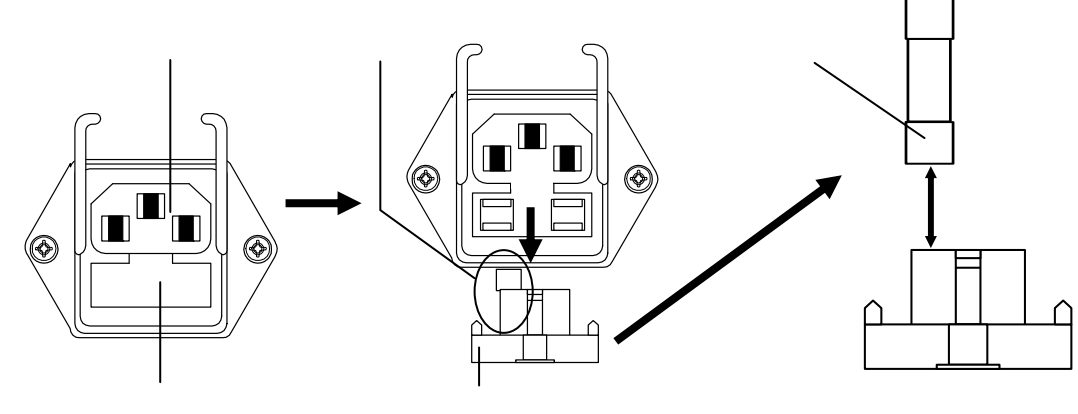

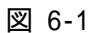

- (1) 電源プラグ から電源ケーブルを外します。
- (2) 電源プラグ 側からマイナスドライバー等でヒューズホルダ を引き出します。
- (3) ヒューズ をヒューズホルダ から取り外し、新しいヒューズをはめ込みます。
- (4) ヒューズホルダ を元の位置に挿し込み、作業終了です。

# 7. 付属品

| 電源コード(3ピンコネクタ付き、長さ2.0m)・ | • | • | • | • | • | • | • | 1本 |
|--------------------------|---|---|---|---|---|---|---|----|
| BNCケーブル (50 cm)・・・・・・・・  | • | • | • | • | • | • | • | 1本 |
| ヒューズ(FGMB 125V 1A)・・・・・  | • | • | • | • | • | • | • | 2個 |

# 8.仕様とブロックダイヤグラム

# 8.1 規格

### 8.1.1 映像入力

| 項        | 目         | (単位)   | 規格                                |
|----------|-----------|--------|-----------------------------------|
|          | 入力信号形式    |        | アナログコンポジット NTSC<br>(SMPTE170M 準拠) |
| 映像アナログ入力 | 入力レベル     | (Vp-p) | 1±0.2                             |
| (NTSC)   | 入力インピーダンス | ( )    | 75                                |
|          | コネクタ      |        | BNC 型                             |
|          | 入力端子数     |        | 1 端子                              |
|          |           | 表 8-1  | ·                                 |

### 8.1.2 音声入力

| 項        | 目         | (単位)       | 規   格        |
|----------|-----------|------------|--------------|
|          | 入力信号形式    |            | アナログ 2ch     |
|          | 入力レベル     | (dBµ/Vrms) | 最大 2.2 / 1.0 |
| 音声アナログ入力 | 入力インピーダンス | ( )        | Hiz (不平衡)    |
|          | コネクタ      |            | RCA          |
|          | 入力端子数     |            | 2 端子         |
|          |           | 主命。        |              |

#### 表 8-2

# 8.1.3 映像符号化

| Iļ    | 頁 目          | (単位)  | 規    格                        |  |  |  |  |  |  |  |
|-------|--------------|-------|-------------------------------|--|--|--|--|--|--|--|
|       | 符号化方式        |       | MPEG-2 Video(ISO/IEC1318-2準拠) |  |  |  |  |  |  |  |
|       | プロファイル / レベル |       | MP@ML                         |  |  |  |  |  |  |  |
| 映像符号化 | 映像フォーマット     | (i)   | 480 720 × 480                 |  |  |  |  |  |  |  |
|       | フレームレート      | (fps) | 29.97 (SMPTE125M)             |  |  |  |  |  |  |  |
|       | 符号化制御モード     |       | CBR                           |  |  |  |  |  |  |  |
|       |              |       |                               |  |  |  |  |  |  |  |

#### 表 8-3

### 8.1.4 音声符号化

| 項              | 目        | (単位)   | 規格                          |
|----------------|----------|--------|-----------------------------|
| 立主体日ル          | 符号化方式    |        | MPEG-2 AAC LC-profile       |
| 百円付ち1化         | 符号化レート   | (kbps) | 128 / 192 / 256 / 320 / 384 |
| (AAC 2CN)      | 符号化チャンネル | (ch.)  | 2                           |
| 立主教中化          | 符号化方式    |        | MPEG-1 AUDIO LAYER2         |
|                | 符号化レート   | (kbps) | 128 / 256 / 384             |
| (MPEGI Layerz) | 符号化チャンネル | (ch.)  | 2                           |
|                |          | 表 8-4  |                             |

# 8.1.5 TS 出力 (MUX OUT)

| 項    | 日          |          | (単位)    | 規格                  | 備考                  |
|------|------------|----------|---------|---------------------|---------------------|
| 準 拠  | 規          | 格        |         | DVB-ASI             | ISO/IEC60728-9(ASI) |
| メディア | 伝送速        | 度        | (Mbps)  | 270 ± 100ppm        |                     |
| 信号伝  | 送速         | 度        | (Mbps)  | 2~15                |                     |
| 信号   | 構          | 造        |         | MPEG-2 トランスポートストリーム |                     |
| 信号   | 形          | 式        | (B)     | 8/10                | 伝送コード               |
| 信号   | 振          | 幅        | (mVp-p) | 800 ± 10%           |                     |
| 伝送フォ | ーマッ        | $\vdash$ |         | バーストモード             |                     |
| パケ   | ット         | 長        | (バイト)   | 188                 |                     |
| インピ・ | - ダン       | ス        | ( )     | 75                  |                     |
| コネ   | ク          | タ        |         | BNC 型               |                     |
| 出力ポ  | <b>-</b> ト | 数        |         | 2 ポート               |                     |
|      |            |          |         | 表 8-5               |                     |

# 8.1.6 監視、制御、警報インターフェース

| 項                                               | 目        | (単位)   | 規   格                   |
|-------------------------------------------------|----------|--------|-------------------------|
|                                                 | インターフェーフ | (khoc) | IEEE 802.3/イーサネット準拠     |
|                                                 | 179-71-7 | (kups) | 10 Base-T / 100 Base-TX |
| ネットワークイン                                        | プロトコル    |        | TCP/IP、UDP/IP           |
| <u> </u>                                        | コネクタ     |        | RJ45                    |
|                                                 | ポート数     |        | 1 ポート                   |
| 敬却山古书 노개                                        | ポート数     |        | 1 ポート                   |
| 言牧山力のよい   -  -  -  -  -  -  -  -  -  -  -  -  - | 警報出力     |        | 無電圧接点出力(30VA)           |
| 自严前御俱牧八刀                                        | 音声制御情報入力 |        | 地気入力(モノラル/ステレオ/デュアルモノ)  |

表 8-6

# 8.1.7 一般仕様

|    |         | 項   |      | 目          |     | (単位)  | 規格                         | 備  考    |
|----|---------|-----|------|------------|-----|-------|----------------------------|---------|
| 電  | 3       | 源   | 電    |            | 圧   | (V)   | A C 100 ± 10%以内            | 50/60Hz |
| 治  | ;       | # = |      | <b>a</b> + |     | (W)   | 21 以下                      |         |
| 汨  | 月 質 電 刀 |     | (VA) | 30 以下      |     |       |                            |         |
| 使  | 用       | 温   | 度    | 範          | 囲   | ( )   | 0~ +40                     | 強制空冷    |
| 使  | 用       | 湿   | 度    | 範          | 囲   | (%RH) | 45 ~ 90                    | 結露しないこと |
| 外别 | 形寸      | 法(H | ) ×  | (W) >      | (D) | (mm)  | $44 \times 210 \times 400$ | 突起物含まず  |
| 質  |         |     |      |            | 量   | (kg)  | 4.0以下                      |         |
|    |         |     |      |            |     |       | 表 8-7                      |         |

規格および外観は改良により変更させていただくことがありますので、あらかじめご了承ください。

### 8.2 制御入出力部

| 制御/入出力部    |             |                             |  |  |  |  |  |  |
|------------|-------------|-----------------------------|--|--|--|--|--|--|
|            | ポート数        | 1ポート                        |  |  |  |  |  |  |
| 生山(知) 入山 十 | プロトコル       | TCP/IP、UDP/IP               |  |  |  |  |  |  |
|            | インターフェーフ    | IEEE 802.3/イーサネット準拠         |  |  |  |  |  |  |
|            | 199-91-2    | 10/100 Base-T               |  |  |  |  |  |  |
|            | コネクタ        | RJ45                        |  |  |  |  |  |  |
|            | ポート数        | 1ポート(制御入力と兼用)               |  |  |  |  |  |  |
| アラーム出力     | 電気的インターフェース | 無電圧接点出力、接点定格 30VA 以下        |  |  |  |  |  |  |
| у у-дшл    | コネクタ        | D-sub9 ピン ( メス ) M2.6 ネジタイプ |  |  |  |  |  |  |
|            | 警報出力        | アラーム出力                      |  |  |  |  |  |  |
|            | ポート数        | 1ポート(アラーム出力と兼用)             |  |  |  |  |  |  |
| 生1/印入力     | 電気的インターフェース | 地気入力                        |  |  |  |  |  |  |
| ערערעשונים | コネクタ        | D-sub9 ピン ( メス ) M2.6 ネジタイプ |  |  |  |  |  |  |
|            | 入力          | 音声制御入力                      |  |  |  |  |  |  |

表 8-8

# 8.2.1 コネクタピンアサイン

ALARM/CONT 端子(D-Sub9 ピン)

| 랝그 No  | 信导夕称        | リレー接点の動作 |            |  |  |  |  |  |
|--------|-------------|----------|------------|--|--|--|--|--|
| 姤f NO. |             | 正常時      | 異常時(電源断含む) |  |  |  |  |  |
| 1      | ALARM       | オープン     | ショート(COM1) |  |  |  |  |  |
| 2      | ALARM(予備)   | オープン     | ショート(COM2) |  |  |  |  |  |
| 3      | 制御1(音声外部制御) |          |            |  |  |  |  |  |
| 4      | 制御3(音声外部制御) |          |            |  |  |  |  |  |
| 5      | 制御用 GND     |          |            |  |  |  |  |  |
| 6      | COM1        |          |            |  |  |  |  |  |
| 7      | COM2        |          |            |  |  |  |  |  |
| 8      | 制御2(音声外部制御) |          |            |  |  |  |  |  |
| 9      | N.C         |          |            |  |  |  |  |  |

表 8-9 端子詳細

### 8.2.2 音声外部制御

| 制御1 | 制御2 | 制御3 | 音声モード     | 音声フォーマット |  |  |  |  |
|-----|-----|-----|-----------|----------|--|--|--|--|
| 0   | 1   | 1   | DUAL MONO | AAC 2ch  |  |  |  |  |
| 1   | 0   | 1   | STEREO    | AAC 2ch  |  |  |  |  |
| 0   | 0   | 1   | MONO      | AAC 2ch  |  |  |  |  |
| Х   | Х   | 0   | STEREO    | 無効       |  |  |  |  |
| 1   | 1   | 1   | WEB 設定    |          |  |  |  |  |

表 8-10 音声外部制御

オープン時の端子は1になります。

# 8.2 ブロックダイヤグラム

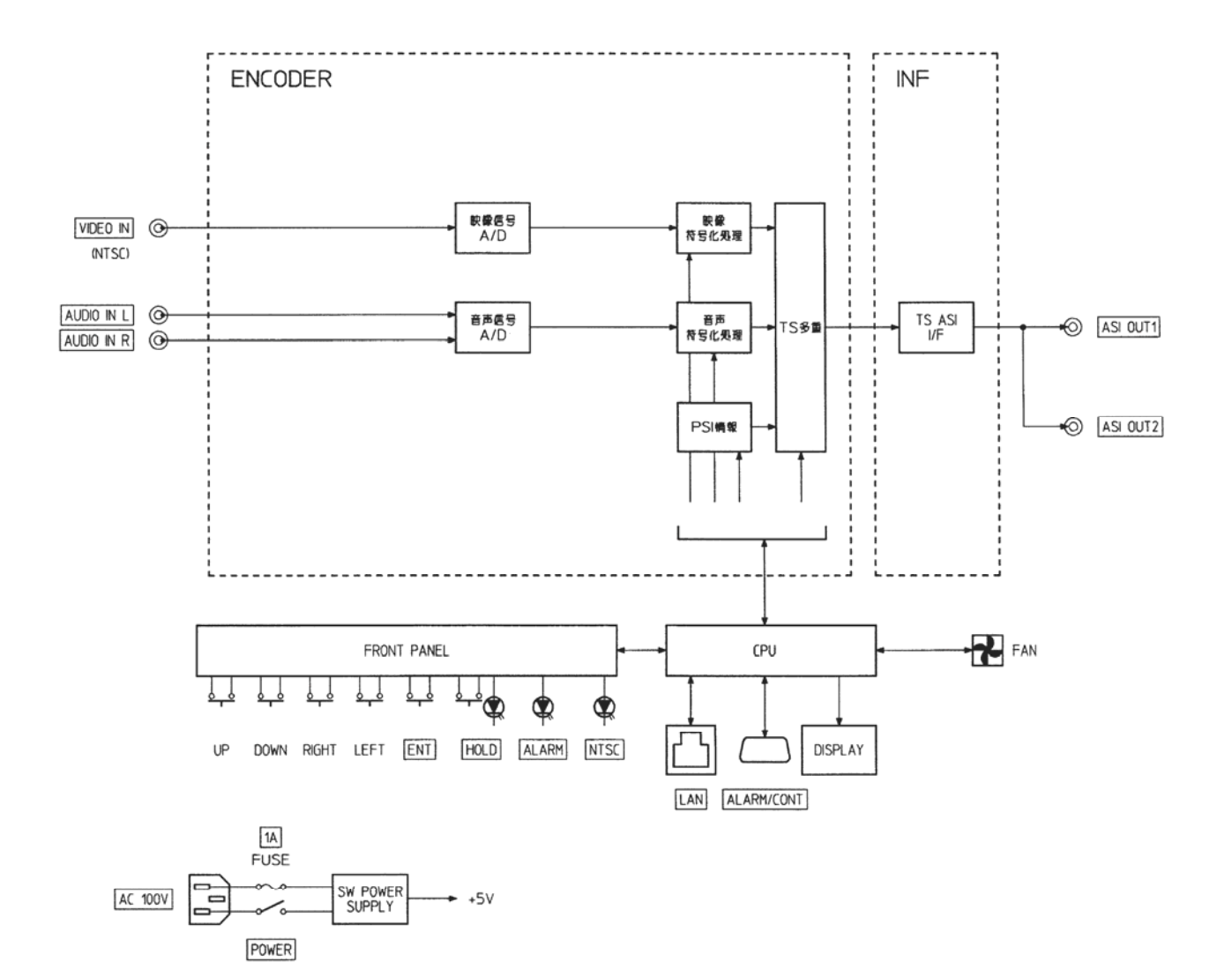

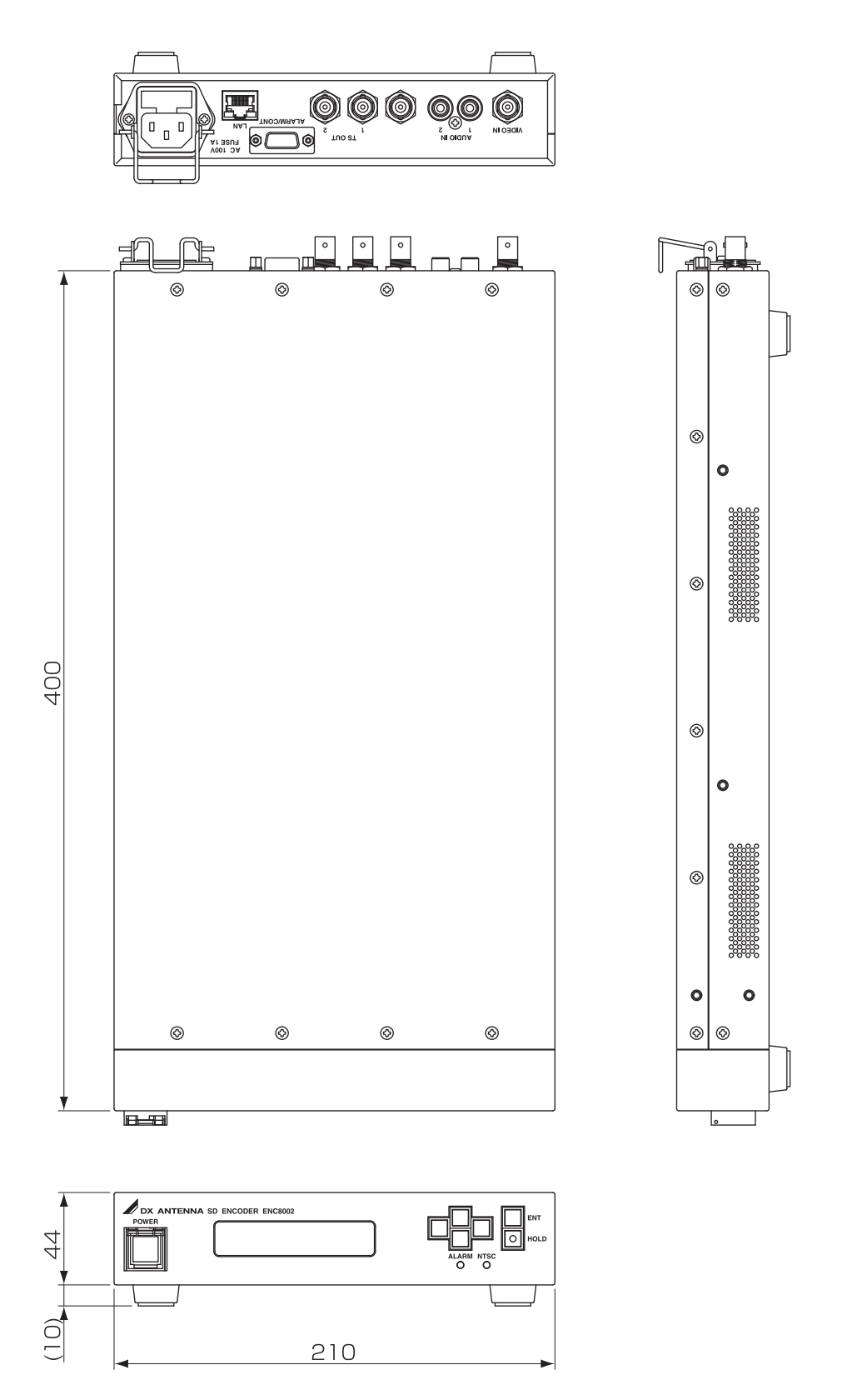

ENC8002

## 10.1 設定/参照表示一覧

| 設 定   |             |               |                 |                       | デジタル | ) OOKbps | 1 フレーム蓄積な U(NoACCUM) | BP(2) IBBP(3) | ( ) | ACC 2CH ACC 5.1CH | デュアルモノ モノ   | 256kbps 320kbps 384kbps | ( )×   | ( )      | × ( )           | ( )×    | ( )×      | ( )×      |           |                 |
|-------|-------------|---------------|-----------------|-----------------------|------|----------|----------------------|---------------|-----|-------------------|-------------|-------------------------|--------|----------|-----------------|---------|-----------|-----------|-----------|-----------------|
|       |             |               | -               | -                     | アナログ | )        | 1 フレーム蓄積(ACCUM)      | IP(1)         |     | MPEG 1-L2         | ステレオ        | 128 k b p s 192 k b p s | 0      |          | 0               | 0       | 0         | 0         |           |                 |
| 出荷瑞役定 | 192.168.1.1 | 255.255.255.0 | 192.168.0.1     | 192.168.1.100         | アナログ | 6000Kbps | 1フレーム蓄積(ACCUM)       | IBBP(3)       | 15  | ACC 2CH           | ステレオ        | 128 k b p s             | 0×0001 | 1        | 0×0100          | 0×0200  | 0×0200    | 0×1010    | 無効        | 低無              |
|       |             |               |                 |                       |      | TS レート   | ビデオフレーム              | M             | GOP | フォーマット            | 北<br>一<br>子 | ト<br>ト                  | TSID   | プログラム ID | PMT PID         | PCR PID | VIDEO PID | AUDIO PID | 映像信号      | 音声信号            |
| 項目    |             | <i>ሲኢ</i>     | * <b>ー</b> トウェイ | መ                     | 信号選択 | ビットレート   |                      | 映像            |     |                   | 毛声          |                         |        |          | TS / የታット       | 設定      |           |           | =:#EA/=== | 다 미 가<br>에서 미 나 |
|       | IP アドレス     | サブネットマ        | デフォルトゲ          | УТР <del>1</del> − // | 入力信号 |          | らつ <u>き</u> れ守       | OU RALE       |     |                   |             |                         |        |          | on/un<br>井)潘言立守 | 大画汉作    |           |           |           |                 |

# DXアンテナ株式会社

本社/〒652-0807 神戸市兵庫区浜崎通2番15号 TEL.(078) 682-0001(代) 東京支社/〒101-0023 東京都千代田区神田松永町19番地 秋葉原ビルディング8F TEL.(03) 3526-6327(代) カスタマーセンター TEL.(078) 682-0455 受付時間 9:30~12:00/13:00~17:00(土曜・日曜・祝日および夏季・年末年始休暇は除く) ホームページアドレス http://www.dxantenna.co.jp/

# 10.付録